## Parents' Guide for Booking Appointments

Browse to <a href="https://tbsg.parentseveningsystem.co.uk/">https://tbsg.parentseveningsystem.co.uk/</a>

| British School of Guangzhou         Parents Evening System         miscore to be domain to bool of Guangzhou parent' evening booking system. Appointments can be smended via a bit have the evening booking system appointments can be smended via a bit have the evening booking system appointments can be smended via a bit have the evening booking system.         Parent Eagle Cade       Parent Group         Email       Conferm Email         Email       Conferm Email | 1 단계: 로그인<br>안내문에 포함된 로그인 코드를 사용하여 해당<br>페이지를 작성해 주십시오. 자녀분의 생년월일도<br>기재해 주시기 바랍니다. 알려주신 이메일 주소<br>로 약속 확인 메일을 보내드립니다. |  |  |  |
|----------------------------------------------------------------------------------------------------|----------------------------------------------------------------------------------------------------|--|--|--|
| 2 단계: 학부모 상담일 선택                                                                                                    | Year 7 & 10 Parent Teacher Conference                                                                                  |  |  |  |
| 면담 약속을 희망하시는 학부모 상담일을 선택해<br>주십시오.                                                                                                    | The system will be accepting appointments Click a date to continue<br>between 10th Amil and 16th Amil                  |  |  |  |
| 상담에 참석하지 못하시는 경우, "I'm unable to<br>attond"를 서태체 주시시요                                                                                                    | Should you require any assistance please mail wednesday, 17th April paraseha.widgegloog.org.on Cpan for bookings       |  |  |  |
| attenu 글 전력에 무접시조.                                                                                                    | The unable to attend                                                                                                   |  |  |  |
| Chapter Teachers If you der mit has be any factor factor, disable them for the derive denies to continue.                                                                                                    | <b>3</b> 단계: 교사 선택                                                                                                    |  |  |  |
| Me J Stream     Mars D Marallerd     Mars D Marallerd     Mars D Marallerd     Mars A Weeder     Case 1 M.     Case 1 M.                                                                                                    | 자녀분의 교사를 확인 하신 후 상담을 희망하시<br>는 선생님의 성함이 초록색으로 보이는지 확인하<br>십시오. 상담을 희망하지 않는 교사의 성명을 클<br>릭 하여 선택을 취소해 주시기 바랍니다.         |  |  |  |
| Miss Fibrins S Ar R Mourana S Be J Sinclar<br>Matematics Instant                                                                                                    | "Continue to Book Appointments" 버튼을 클<br>릭하여 예약을 진행 하실 수 있습니다.                                                         |  |  |  |
|                                                                                                    |                                                                                                    |  |  |  |

## 4 단계:시간 예약

초록으로 표기된 부분 중 선택하여 약속을 잡으실 수 있습니다. 파랑색은 예약 하신 약속을 나타냅니다. 회색은 예약이 가능하지 않은 시간대입니다.

약속 변경은, 예약된 파랑부분을 가리킨 후 삭제를 누르시면 됩니 다. 이후 변경 희망 시간을 선택하십시오.

모든 약속을 예약하신 후 페이지 상단의 "click here"를 누르시 면 예약이 저장되며 확인 메일을 발송합니다.

| Tear of Salar            | Tear 2 Subtra Breaks<br>Lagendaria Anna Subtra Subtra |                                 |                                              | Trade Start                                        |  |
|--------------------------|-------------------------------------------------------|---------------------------------|----------------------------------------------|----------------------------------------------------|--|
| e ~-                     | 1-                                                    |                                 |                                              |                                                    |  |
| Topport in<br>spels take | enger in pydre yw<br>Arde iwrefer owe                 | H Pass stark<br>publicy, face h | endersten, fin mein<br>eiting i sont elber S | actains and billing the<br>actain principle argued |  |
|                          | houter                                                | Bulet.                          | hipu                                         | Auto-                                              |  |
| 10.0                     | 38.0586                                               | wn.                             | 30411                                        | 10                                                 |  |
| 5.9                      | 16 ( TODAT                                            | N.                              | trank                                        | 0                                                  |  |
| 80                       | attake                                                | 1000                            | han                                          | - 10                                               |  |
| 32                       | un tamlo                                              | .lei                            | ner                                          | 16                                                 |  |
| 103                      | 100.000                                               | 1000                            | 1000                                         | -                                                  |  |
|                          |                                                       |                                 |                                              |                                                    |  |

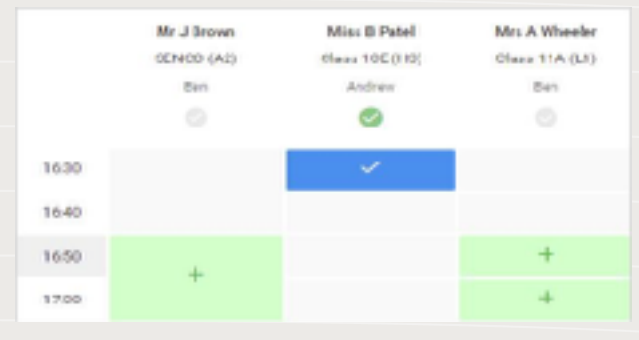

## 5 단계: 종료

약속 확인 메일을 받으시게 됩니다.

스크린 좌측의 "My Bookings" 을 클릭 하시면 예 약 확인 또는 프린트를 하실 수 있습니다.